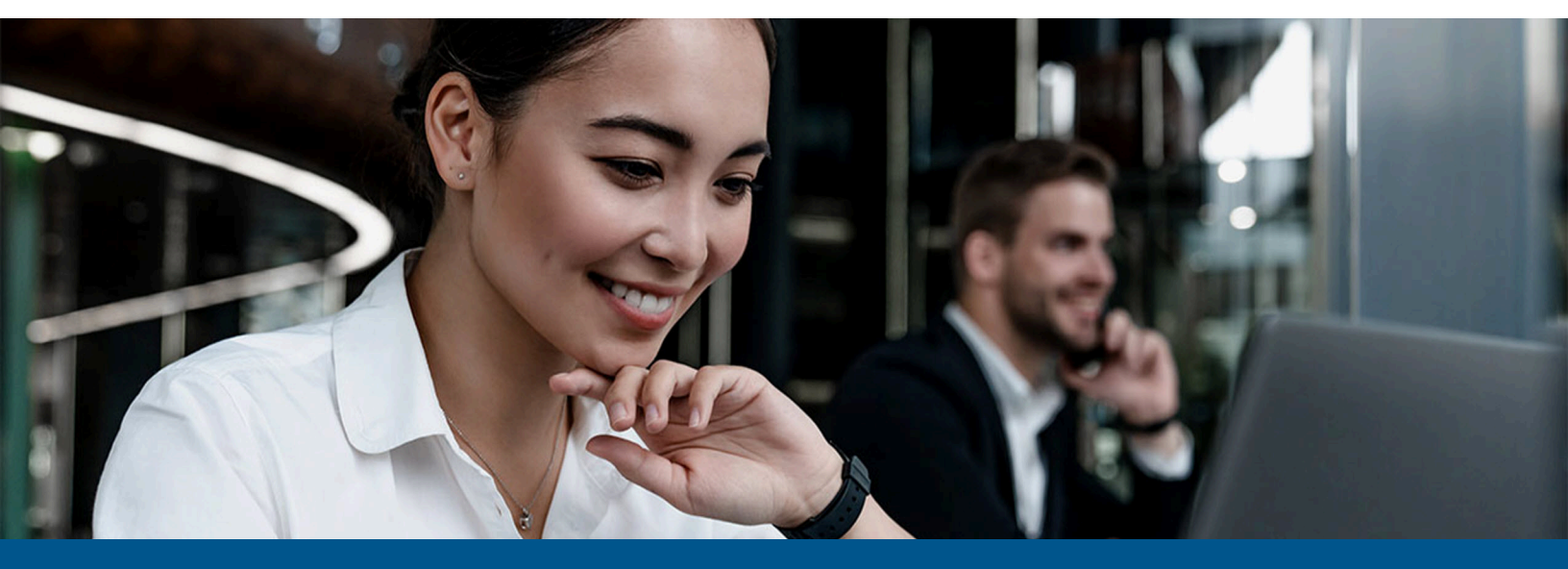

# Kofax Copitrak eDocuments Connector Installation Guide

Version: 1.2.0

Date: 2023-06-13

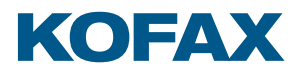

© 2010–2023 Kofax. All rights reserved.

Kofax is a trademark of Kofax, Inc., registered in the U.S. and/or other countries. All other trademarks are the property of their respective owners. No part of this publication may be reproduced, stored, or transmitted in any form without the prior written permission of Kofax.

# Table of Contents

| Preface                                                 | 4  |
|---------------------------------------------------------|----|
| System requirements                                     | 4  |
| Related documentation                                   | 4  |
| Getting help with Kofax products                        | 4  |
| Overview                                                | 6  |
| Prerequisites                                           | 6  |
| DM Explorer                                             | 6  |
| Installing eDocuments Connectors                        | 8  |
| Installing the eDocuments Scan Connector                | 8  |
| Uninstalling the eDocuments Scan Connector              | 8  |
| Installing the eDocuments Print Connector               | 8  |
| Uninstalling the eDocuments Print Connector             | 9  |
| Configuring Copitrak for the eDocuments Scan Connector  | 10 |
| Setting up CSS User Profile tables                      | 10 |
| Example for type_id query                               | 10 |
| Example for DM5 Author query                            | 11 |
| Setting up the Eclipse terminal                         | 11 |
| Other terminal settings and notes                       | 16 |
| Setting up Scan To eDocs                                | 16 |
| Setting up HummTools.exe                                | 18 |
| Setting up a user and account                           | 20 |
| Setting up an email notification                        | 21 |
| Configuring Copitrak for the eDocuments Print Connector | 23 |

## Preface

This guide provides instructions for administrators who are responsible for installing the Kofax Copitrak eDocuments Connector.

### System requirements

System requirements are listed in the *Technical Specifications* document, which is available from the Kofax Copitrak Product Documentation site. The document is updated regularly, and we recommend that you review it carefully before installing your product.

### Related documentation

Product documentation for Kofax Copitrak 3.4.0 is available here:

https://docshield.kofax.com/Portal/Products/Copitrak/3.4.0-csb5nx1k32/Copitrak.htm

### Getting help with Kofax products

The Kofax Knowledge Portal repository contains articles that are updated on a regular basis to keep you informed about Kofax products. We encourage you to use the Knowledge Portal to obtain answers to your product questions.

To access the Kofax Knowledge Portal, go to https://knowledge.kofax.com.

• The Kofax Knowledge Portal is optimized for use with Google Chrome, Mozilla Firefox, or Microsoft Edge.

The Kofax Knowledge Portal provides:

- Powerful search capabilities to help you quickly locate the information you need.
   Type your search terms or phrase into the **Search** box, and then click the search icon.
- Product information, configuration details and documentation, including release news. To locate articles, go to the Knowledge Portal home page and select the applicable Solution Family for your product, or click the View All Products button.

From the Knowledge Portal home page, you can:

• Access the Kofax Community (for all customers).

On the Resources menu, click the **Community** link.

- Access the Kofax Customer Portal (for eligible customers).
   Go to the Support Portal Information page and click Log in to the Customer Portal.
- Access the Kofax Partner Portal (for eligible partners).
   Go to the Support Portal Information page and click Log in to the Partner Portal.
- Access Kofax support commitments, lifecycle policies, electronic fulfillment details, and selfservice tools.

Go to the Support Details page and select the appropriate article.

### Overview

The Kofax Copitrak eDocuments Connector is a one-way connector. Therefore, any information needed to profile a document must be loaded into User Profile tables or picklists for search and entry.

### Prerequisites

The following information is required to connect to the eDocuments DM server and the eDocuments SQL server.

1. eDocuments DM server details:

To connector to the eDocuments DM server, the following information is required:

- IP
- · Username and password
- URL
- 2. eDocuments SQL server details:

To connect to the eDocuments SQL server, the following information is required:

- Server name
- · Username and password

### **DM Explorer**

The Windows Explorer DM extension application must be installed on the CSS server where Scantrak is running.

While installing the extension, enter the server IP when you are prompted to specify the server that the extension should connect to.

After the extension is installed, open the extension from the Start menu. For the first time, you are prompted to enter the details for library, username and password.

**i** The version of eDocuments that the firm is running dictates the operating system of the CSS server. Some versions are not supported on the 2008 server and the 64-bit operating system.

Do not leave the DM Explorer client running on the CSS server, as it might cause a failure with the profiling.

# Installing eDocuments Connectors

This section provides instructions to install and remove both the eDocuments Scan Connector and the eDocuments Print Connector.

### Installing the eDocuments Scan Connector

You can install the eDocuments Scan Connector in either of the following methods:

- Run the installer on the system where the Copitrak server is already installed. The installer shows the progress as it deploys the files.
- Install the Scan Connector in silent mode. Run the following command from an administrator command prompt: msiexec /i Copitrak-eDOCS-Connector-[version].msi /qn

The installer finds the path to the CSS installation, and deploys files under the DMS subfolder. The path is usually c:\ers. If an older manually deployed version of this connector is found, the installer creates a backup copy of it before proceeding.

When the scan connector is installed, it appears on the list of installed programs in **Control Panel** > **Programs and Features** as **Kofax eDocs Scan Connector**.

### Uninstalling the eDocuments Scan Connector

- 1. Open Control Panel.
- 2. Navigate to Programs and Features.
- 3. Find and right-click on Kofax eDocs Scan Connector.
- 4. Click Uninstall.

### Installing the eDocuments Print Connector

The eDocuments Print Connector should be installed only when needed on the Copitrak Desktop workstations, and not on the CSS server.

Before installing the eDocuments Print Connector, make sure that Copitrak Desktop is already installed according to the instructions in the *Kofax Copitrak Desktop Installation and Configuration Guide*.

You can install the eDocuments Print Connector in either of the following methods:

• Run the installer. The installer deploys files under the existing Desktop client folders.

**i** If the Desktop client is not installed, the installer fails with an error: "Copitrak Desktop Installation Folder not found."

 Install the Print Connector in silent mode. Run the following command from an administrator command prompt: msiexec /i Copitrak-eDocs-PrintConnector-[version].msi /qn

When the Print Connector is installed successfully, it appears in **Control Panel > Programs and Features** as **Kofax eDocs Print Connector**.

### Uninstalling the eDocuments Print Connector

Make sure that Copitrak Desktop is still installed. If Copitrak Desktop is uninstalled before the uninstallation of eDocuments Print Connector, the Print Connector cannot be removed.

- 1. Open Control Panel.
- 2. Navigate to Programs and Features.
- 3. Find and right-click on Kofax eDocs Print Connector.
- 4. Click Uninstall.

### Configuring Copitrak for the eDocuments Scan Connector

This section provides detailed instructions on setting up the necessary for Copitrak to work with eDocuments Scan Connector.

### Setting up CSS User Profile tables

- **1.** Query the DM server for information such as document type and author.
- **2.** Insert the values into the User Profile table for searching.

Sample queries are shown below.

#### Example for type\_id query

- 1. Set nocount to "on".
- **2.** From docsadm.documenttypes, select the DM5\_Doctype, type\_id and description.
- **3.** Order by type\_id.

Returns:

| 🛄 F | Results 📑 Messages |            |                                         |
|-----|--------------------|------------|-----------------------------------------|
|     | (No column name)   | type_id    | description                             |
| 1   | DM5_Doctype        | ADMIN      | ADMINISTRATION - GENERAL                |
| 2   | DM5_Doctype        | AGREEMENT  | AGREEMENTS/CONTRACTS                    |
| 3   | DM5_Doctype        | AUDIT      | AUDIT RESPONSES                         |
| 4   | DM5_Doctype        | CLOSE DOC  | CLOSING PAPERS                          |
| 5   | DM5_Doctype        | CORP/LLC   | CORPORATION/LIMITED LIABILITY CORP WORK |
| 6   | DM5_Doctype        | CSHEET     | ABELA TEAM CONTROL SHEETS               |
| 7   | DM5_Doctype        | DEFAULT    | Default Document Type                   |
| 8   | DM5_Doctype        | EMAIL- DM5 | Emails profiled in DM5                  |
| 9   | DM5_Doctype        | ESTPLAN    | ESTATE PLANNING/WILLS/PATIENT ADVOCATE  |
| 10  | DM5_Doctype        | EXCEL      | EXCEL SPREADSHEETS                      |
| 11  | DM5_Doctype        | FAX        | EMAILED FAX                             |
| 12  | DM5_Doctype        | FOLDER     | Folder Document Type                    |

These results can be inserted directly into a User Profile using an SQL insert statement, or written to a text file for the BCP or CSS Importer.

The following is a sample command that writes the fields to a pipe-delimited file suitable for the BCP or CSS Importer:

```
sqlcmd -S DETDB01 -d DET02 -E -i c:\ers\server\alarm\dm5_doctype.sql -o c:\ers
\server\alarm\dm doctype.txt -W -w254 -h-1 -s "|".
```

#### Example for DM5 Author query

- 1. Set nocount to "on".
- 2. From docsadm.people, select DM5\_AUTHOR, user\_id and full name.
- **3.** Order by full\_name.

### Setting up the Eclipse terminal

- 1. Open Config File Manager.
- 2. Click Scantrak.
- 3. In the DMS field set, change the following settings:
  - DMS System: DM5/6
  - Server: IP of the eDocuments server
  - · Default Database: Database of the eDocuments server to connect to

| DMS<br>DMS System DM5/6              | Server           | 10.140.200.146 |        |                   |
|--------------------------------------|------------------|----------------|--------|-------------------|
| Trusted Connection                   | Default Database | Legal          |        |                   |
| OCR /<br>Compression Advanced XMLRou | ing S            | ave & Back     | Cancel | Set 2010 Defaults |

- 4. Click Save & Back.
- 5. Go to Scantrak again, and click XMLRouting at the bottom.
- 6. Define the route for eDocuments by doing the following:
  - a. In the Terminal Key Root field, select DMS.
  - **b.** In the **Action** field, select **EXE**.
  - c. In the Action Postfix field, enter C:\ERS\DMS\eDocs DM\HummTools\HummTools.exe.

Uerify that you have HummTools.exe in this location.

- d. In the **Rename** field, enter %g0160100.
- e. Click Add.

| escription Rou                                                                              | ting                                                                                                    |                                                                                 |                                                                                                    |    |
|---------------------------------------------------------------------------------------------|----------------------------------------------------------------------------------------------------|---------------------------------------------------------------------------------|----------------------------------------------------------------------------------------------------|----|
| Description<br>DPIES<br>DIRPER<br>MAIL<br>DIRCDURT<br>DIRCDURT<br>DMS                       | Action<br>DIR-C:\ERS\scans\users\\%N0132<br>DIR-C:\ERS\scans\users\\%N0132<br>SMTP<br>DIRSS-1C:\ERS\scans\users\\%N0132\Court<br>EXE-C:\ERS\DMS\eDocs DM\HummTools\Humm | Rename Formula<br>%g0160100<br>%g0160100<br>%g0160100<br>%g0160100<br>%g0160100 | Notify Dual Bates Null Test N N N N N N N N N N N N N N N N N N N N N N N N N N N N N N N N N N N N                                                               |    |
| Terminal Key F<br>Terminal Key F<br>Send Notilical<br>Produce 2 PD<br>Exclude from I<br>Add | Root DMS  Postfix ion By Email on File Copy Files if Bates Enabled CWIN NULL Counter                                                                                    | Action<br>Action Postfi<br>Rename                                               | EXE-     SRS\DMS\eDocs DM\HummTools\HummTools.exe     %g0160100 Note: This Rename Formula goes by Routing Formula Syntax and must not include any file extension. | *? |
| sckup Folder F<br>sckup Folder F                                                            | for Routed Scans C:\ERS\scans\backup                                                                                                    |                                                                                 |                                                                                                    |    |

The routing formula is added as shown below.

- 7. Click Save & Back.
- 8. Go back to Scantrak, and click XMLRouting again.
- **9.** Set the Terminal Setup values for the route by doing the following:
  - a. Select DMS.
  - **b.** At the bottom of the **Scantrak Description Routing** screen, click **Terminal Setup**.
  - c. In the Active Route field, select DMS.
  - d. Select the Terminal, User and Languages groups for the corresponding **Selected Terminal Groups**, **Selected User Groups** and **Selected Language Groups**.
  - e. Click Set Route Defaults.

| 骨 Scantrak Routing Termina                                  | I Configuration                  |                         |                        |                 |                       | ×        |
|-------------------------------------------------------------|----------------------------------|-------------------------|------------------------|-----------------|-----------------------|----------|
| Active Route                                                | Do Not Clear Fields              | Route Friendly Name (Te | erminal) Scan to EDocs |                 |                       |          |
| Select the Groups to Apply Chan<br>to base current settings | ges. Highlite the group on which | Set Boute Defaults      |                        |                 |                       |          |
| Available Terminal Groups                                   | Selected Terminal Groups         | General 2 : 4 General   | 7 General 8.10 General | 11.13 General 1 | A16 Addisonal Ontions | a l      |
|                                                             | DEMU                             | General2                | The second second      | N-Fd-K          | H-1                   | n Defent |
|                                                             | <u>}</u>                         | Pick List Source        | File Type              | Default         | V I                   | OCR      |
| ->                                                          | >                                | Prompt                  | 1.00.000               | [Period         | 2.1                   | Jean     |
|                                                             | 1                                | Reject                  |                        |                 |                       |          |
|                                                             |                                  | No Besults              |                        |                 |                       |          |
|                                                             | ·                                |                         |                        |                 |                       |          |
| <pre>/</pre>                                                |                                  | General3                |                        |                 |                       |          |
| × /                                                         |                                  | Pick List Source        | Pick List Title        | Validation      | Mask                  | Default  |
| Available User Groups                                       | Selected User Groups             |                         | J.                     | Default         | <b>_</b>  -           |          |
|                                                             | REGULAR                          | Prompt .                |                        |                 |                       |          |
| -                                                           |                                  | Heject .                |                        |                 |                       |          |
|                                                             |                                  | No Hesuits              |                        |                 |                       |          |
| <                                                           | · []                             |                         |                        |                 |                       |          |
| <                                                           | <- I                             | Pick List Source        | Pick List Title        | Validation      | Mask                  | Default  |
| < > >                                                       | < >>                             | ×                       | ,                      | Default         |                       |          |
| Augusta Language                                            | Selected Language Groups         | Prompt                  |                        | ,               |                       |          |
|                                                             | ENGLISH                          | Reject                  |                        |                 |                       |          |
|                                                             | <u></u>                          | No Results              |                        |                 |                       |          |
|                                                             |                                  |                         |                        |                 |                       |          |
| <                                                           | •                                |                         |                        |                 |                       |          |
|                                                             | «                                |                         |                        |                 |                       |          |
| · · _                                                       |                                  | ·                       |                        |                 |                       |          |
|                                                             |                                  | Cours 8                 | Purt Crowd             | 1               |                       |          |

General2 defaults to OCR. You can change it from the preview screen. General6 pulls up the DM5\_AUTHOR User Profile for a pick list. General7 pulls up the DM5\_DOCTYPE User Profile for a pick list.

**(**) The value of the Pick List Source should match the value inserted in the User Profile table.

Change the values as shown below:

| MS 💽                          | Do Not Clear Fields             | Route Friendly Name (Te | eminal) Scan to EDocs   |                    |                       |         |
|-------------------------------|---------------------------------|-------------------------|-------------------------|--------------------|-----------------------|---------|
| ect the Groups to Apply Chang | es. Highlite the group on which |                         |                         |                    |                       |         |
|                               |                                 | Set Route Defaults      |                         |                    |                       |         |
| alable Terminal Groups        | Selected Leminal Groups         | General 2 - 4 General   | 57 General 8-10 General | 11-13 General 14-1 | 16 Additional Options |         |
|                               | OCMO.                           | - General5              |                         |                    |                       |         |
| 6                             | 1                               | Pick List Source        | Pick List Title         | Validation         | Mask                  | Default |
|                               |                                 | ×                       |                         | Default            | -                     |         |
| ->>                           |                                 | Promot                  |                         |                    |                       |         |
|                               |                                 |                         |                         |                    |                       |         |
| <-                            |                                 | Pieject .               |                         |                    |                       |         |
| <<                            |                                 | No Results              |                         |                    |                       |         |
|                               |                                 | · · · · ·               |                         |                    |                       |         |
|                               |                                 | General6                |                         |                    |                       |         |
| ,                             | · · · · · ·                     | Pick List Source        | Pick List Title         | Validation         | Mask.                 | Default |
| lable User Groups             | Selected User Groups            | DM5_AUTHOR              | Author                  | PickList           | • .                   |         |
|                               | REGULAR                         | Prompt Selec            | t the Author            |                    |                       |         |
| ->                            | 1                               | Reinst                  |                         |                    |                       |         |
|                               |                                 | unders 1                |                         |                    |                       |         |
| -97                           |                                 | No Results              |                         |                    |                       |         |
|                               | 1                               |                         |                         |                    |                       |         |
| <.                            |                                 | - General7              |                         |                    |                       |         |
| <<                            |                                 | Pick List Source        | Pick List Title         | Validation         | Mask                  | Default |
| >                             |                                 | DM5 Doctupe             | Doctupe                 | PickList           | -                     |         |
|                               |                                 | Promet at               |                         | Transaction 2      |                       | 2       |
| lable Language                | Selected Language Groups        | Selec                   | t the Document Type     |                    |                       |         |
|                               | ENGLISH                         | Reject .                |                         |                    |                       |         |
| ->>                           |                                 | No Results              |                         |                    |                       |         |
|                               |                                 |                         |                         |                    |                       |         |
| 1                             | 1                               |                         |                         |                    |                       |         |
|                               |                                 |                         |                         |                    |                       |         |
|                               |                                 |                         |                         |                    |                       |         |
|                               |                                 |                         |                         |                    |                       |         |
|                               |                                 |                         |                         | 4                  |                       |         |

General8 is pulled from a user ID specific profile. You can insert database in the User Profile table in the same way as Doc\_type and Author are inserted. Setting up this feature will pick the corresponding database for the logged-in user. In this example, the database is not prompted for, but is set based on the user's office location via a User Profile.

| ctive Route                   |                                  |                        |                         |                       |                       |         |
|-------------------------------|----------------------------------|------------------------|-------------------------|-----------------------|-----------------------|---------|
| MS 💌                          | Do Not Clear Fields              | Route Friendly Name (T | erminal) Scan to EDocs  |                       |                       |         |
| lect the Groups to Apply Chan | ges. Highlite the group on which |                        |                         |                       |                       |         |
| and careric scorings          |                                  | Set Route Defaults     |                         |                       |                       |         |
| allable Terminal Groups       | DEMO                             | General 2 · 4 General  | 5.7 General 8-10 Genera | al 11-13 General 14-1 | 16 Additional Options |         |
|                               | DEMO                             | General8               |                         |                       |                       |         |
|                               | » []                             | Pick List Source       | Pick List Title         | Validation            | Matk                  | Default |
|                               |                                  | DM5_08                 | Database                | PickList              | •                     | \$      |
| _                             | <u> </u>                         | Prompt .               |                         |                       |                       |         |
|                               | e 1                              | Reject                 |                         |                       |                       |         |
|                               | · ·                              | No Danida              |                         |                       |                       |         |
| _                             | <                                | No nesous .            |                         |                       |                       |         |
|                               |                                  | General9               |                         |                       |                       |         |
| >                             | <                                | Pick List Source       | Pick List Title         | Validation            | Mask                  | Default |
| Jahla I Jaar Garage           | Calastad Llaw Groups             | ×                      |                         | Delauk                | -                     |         |
| Rabie Graef Groups            | REGULAR                          | Prompt                 | ~                       |                       |                       | 22      |
|                               | »                                | Reject                 |                         |                       |                       |         |
|                               |                                  | rideor .               |                         |                       |                       |         |
| _                             | <u>"</u>                         | No Results .           |                         |                       |                       |         |
| 100                           | o 1                              |                        |                         |                       |                       |         |
| _                             | <u>.</u>                         | General10              |                         |                       |                       |         |
|                               | «·                               | Pick List Source       | Pick List Title         | Validation            | Mask                  | Default |
| >                             | <                                | >  ×                   |                         | Default               | • ].                  | ļ.      |
| ilable Language               | Selected Language Group          | e Prompt               |                         |                       |                       |         |
|                               | S ENGLISH                        | Reject                 |                         |                       |                       |         |
| _                             |                                  | No Results             |                         |                       |                       |         |
| _                             | <u>"</u>                         |                        |                         |                       |                       |         |
|                               | . 1                              |                        |                         |                       |                       |         |
| _                             | ç.                               |                        |                         |                       |                       |         |
|                               | · · ·                            | >                      |                         |                       |                       |         |
|                               | 1.                               |                        |                         |                       |                       |         |

General16 prompts the user to specify the DM5 Description.

| tive Route                    |                                  |                           |                          |                     |                     |         |
|-------------------------------|----------------------------------|---------------------------|--------------------------|---------------------|---------------------|---------|
| MS 💌                          | Do Not Clear Fields              | Route Friendly Name (Ter  | minal) Scan to EDocs     |                     |                     |         |
| lect the Groups to Apply Char | ges. Highlite the group on which |                           |                          |                     |                     |         |
| base current settings         |                                  | Set Route Defaults        |                          |                     |                     |         |
| ilable Terminal Groups        | Selected Terminal Groups         | Convert 2 Al Converte     | 7] Convert 0 10] Convert | 11.12 General 14.16 | 1                   |         |
|                               | DEMO                             | General 2 · 4   General 5 | 1 General o-10   General |                     | I Address a speek I |         |
|                               | s 1                              | Pick List Source          | Pick List Title          | Validation          | Mask                | Default |
| _                             | ×                                | X                         |                          | Default 👻           |                     |         |
|                               | >>                               | Prompt                    |                          |                     |                     |         |
|                               |                                  | Reject                    |                          |                     |                     |         |
| _                             | ¢-                               | No Perulta                |                          |                     |                     |         |
| _                             | (C)                              | No nesults                |                          |                     |                     |         |
|                               |                                  | - General15               |                          |                     |                     |         |
| >                             | < >                              | Pick List Source          | Pick List Title          | Validation          | Mask.               | Default |
| lable User Groups             | Selected User Groups             |                           |                          | Default 👻           | l                   |         |
|                               | REGULAR                          | Prompt .                  |                          |                     |                     |         |
|                               | »                                | Reject                    |                          |                     |                     |         |
|                               | >>                               | No Results                |                          |                     |                     |         |
| _                             |                                  |                           |                          |                     |                     |         |
|                               | <-                               | Garande                   |                          |                     |                     |         |
|                               | (4+                              | Pick List Source          | Pick List Title          | Validation          | Mask.               | Default |
| >                             | < > >                            |                           | Doc Description          | Open 👻              |                     |         |
| able I services               | Calented Language Course         | Prompt Enter              | the description          |                     |                     |         |
| able Language                 | ENGLISH                          | Reject                    |                          |                     |                     |         |
| _                             | ~                                | No Besults                |                          |                     |                     |         |
| _                             | >>                               |                           |                          |                     |                     |         |
|                               |                                  |                           |                          |                     |                     |         |
| _                             | ç.                               |                           |                          |                     |                     |         |
| > _                           | «· ( )                           |                           |                          |                     |                     |         |
|                               |                                  |                           |                          |                     |                     |         |
|                               |                                  |                           |                          |                     |                     |         |

10. Click Save & Back.

#### Other terminal settings and notes

**1.** Set GlobalPasswords to Y to prompt for the LDAP Password only once. To make this feature work, add the following line to winers.ini.

```
[LCWIN SERVER]
StorePasswords=Yes
[LCWIN LDAP] LDAPRoot=LDAP://your_ldap_server_id/DC=example,DC=COM
LDAPUser=ldap_user_name@example.com
LDAPPassword=ldap_user_password
```

**2.** Create a LCWIN\_SESSIONS folder under the Logpath (specified in winers.ini by Logpath=C: \ers\erslogs).

• This is where passwords are stored, and the folder is not created automatically.

### Setting up Scan To eDocs

- **1.** Open Config File Manager.
- 2. Go to Terminal/User. Expand the Terminal group where you want to set up.

**3.** Go to an empty pre-mode and select it.

#### 4. Enter the values as shown below.

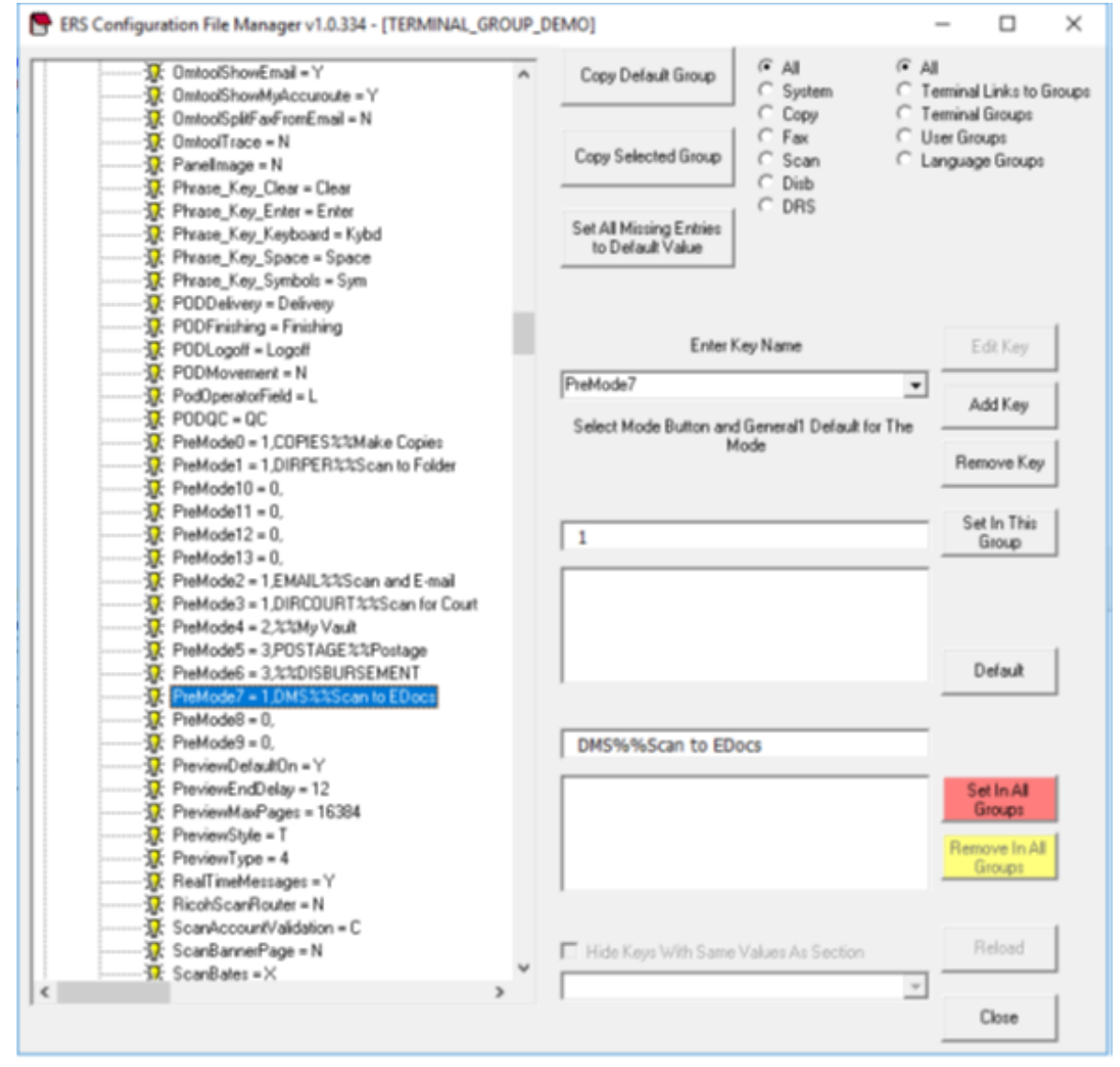

#### 5. Click Set In This Group.

The values entered reflect in the left column for the corresponding pre-mode.

### Setting up HummTools.exe

The installation of eDocuments Scan Connector replaces the latest HummTools.exe and dependent libraries in C:\ERS\DMS\eDocs DM\HummTools\.

- 1. Set the following values in the HummTools.exe.config file under the **app settings** section:
  - **a.** Set the user and password of the server.

```
<add key="User" value="testuser" />
<add key="Password" value="testuser" />
```

**b.** Set the database/library.

```
<add key="DataBase" value="Legal" /><add key="Library" value="Legal" />
```

c. Set the Client-Matter values.

```
<add key="MatterOnly" value="true" />
<add key="ClientMatterSplitter" value="-" />
<add key="Client" value="Client" />
<add key="Matter" value="Matter" />
```

d. Set the path where files are copied if the scan process fails.

<add key="FailCopyFilePath" value="C:\ers\scans\failed" />

e. DocNameTimeStamp is true, and it appends the time stamp to the file name.

```
<add key="DocNameTimeStamp" value="false" /><add key="LoginType" value="0" />
```

f. Type\_id corresponds to Doc\_type set to picklist in General7.

<add key="Type\_ID" value="GENERAL7" />

- g. Need to have the extension of document and the corresponding application.
  <add key=".PDF" value="ACROBAT" />
- h. DocName corresponds to the Document name set already for General16 field. <add key="DocName" value="GENERAL16" />
- i. Author\_id corresponds to the Author picklist set already for General6 field.

```
<add key="Author_ID" value="GENERAL6" />
<add key="DocSource" value="TERMTYPE" />
```

- **j.** Domain is left commented since the value of Domain is used to login the user on the local machine. It reads the local domain of system and help in Logon Impersonation.
- 2. Set the following values in the HummTools.exe.config file under the **properties\_map** section:

**3.** Set the log file path for attribute fileName="C:\ERS\LogFiles\HummTools.log" nlog section where the HummTools log file would be created.

A sample HummTools.exe.config is shown below.

```
<?xml version="1.0"?>
<configuration>
  <configSections>
    <section name="nlog" type="NLog.Config.ConfigSectionHandler, NLog"/>
    <section name="PropertiesMap" type="Copitrak.Hummingbird.Tools.PropertiesMap,</pre>
HummTools"/>
  </configSections>
 <appSettings>
    <add key="User" value="testuser" />
    <add key="Password" value="testuser" />
 <add key="DataBase" value="Legal" />
    <add key="Library" value="Legal" />
   <add key="MatterOnly" value="true" />
    <add key="ClientMatterSplitter" value="-" />
    <add key="Client" value="Client" />
   <add key="Matter" value="Matter" />
   <add key="FailCopyFilePath" value="C:\ers\scans\failed" />
   <add key="DocNameTimeStamp" value="false" />
   <add key="LoginType" value="0" />
   <add key="Type_ID" value="GENERAL7" />
<add key=".PDF" value="ACROBAT" />
   <add key="DocName" value="GENERAL16" />
   <add key="Author ID" value="GENERAL6" />
   <add key="DocSource" value="TERMTYPE" />
    <add key="Subject" value="Your scan has been profiled"/>
    <add key="BodySuccess" value=""/>
   <add key="BodyFailed" value=""/>
   <add key="SendNotification" value="true"/>
    <add key="MailFromName" value="Copitrak Scan"/>
    <add key="MailFromAddress" value="anshuman.shukla@kofax.com"/>
    <add key="MailServer" value="smtp.office365.com"/>
  </appSettings>
  <PropertiesMap>
   <Properties>
   <property Name="CLIENT ID" Value="%CLIENT ID%" />
  <Property Name="MATTER ID" Value="%MATTER ID%" />
  <Property Name="DOCNAME" Value="GENERAL16" />
  <Property Name="AUTHOR ID" Value="GENERAL6" />
  <property Name="TYPE ID" Value="GENERAL7" />
  <property Name="APP ID" Value="%APP ID%" />
  <property Name="TYPIST ID" Value="%TYPIST ID%" />
   </Properties>
  </PropertiesMap>
  <nlog xmlns="http://www.nlog-project.org/schemas/NLog.xsd" xmlns:xsi="http://
www.w3.org/2001/XMLSchema-instance">
    <!-- the targets to write to -->
    <targets>
      <target xsi:type="File"
              name="logfile"
              encoding="unicodeFFFE"
              writeBom="true"
              archiveAboveSize="5242880"
              archiveFileName="C:\ERS\LogFiles\HumTools.{###}"
              archiveNumbering="Rolling"
              maxArchiveFiles="10"
              fileName="C:\ERS\LogFiles\HummTools.log"
              openFileCacheTimeout="30"
              optimizeBufferReuse="true"
```

```
autoFlush="true"
layout="${longdate} ${level:padding=-5} ${logger} [${ndc}] -
${message}" />
</targets>
<!-- rules to map from logger name to target -->
<rules>
<!--All logs, including from Microsoft-->
<logger name="*" minlevel="Info" writeTo="logfile" />
</rules>
</nlog>
<startup>
<supportedRuntime version="v2.0.50727"/></startup>
</configuration>
```

#### Setting up a user and account

- **1.** Open CSS Manager.
- 2. Navigate to Lists > Validation Lists > User.
- 3. Click Master and edit the user that you want to use for eDocuments login.
- 4. In the Networkid2 field, set any of the network IDs retrieved from the eDocuments SQL server. The query used to retrieve network is SELECT \* FROM [Legal].[DOCSADM]. [NETWORK ALIASES].

|   | SYSTEM_ID | NETWORK_ID           | NETWORK_TYPE | PERSONORGROUP | PARENT_ORG | LAST_UPDATE             |
|---|-----------|----------------------|--------------|---------------|------------|-------------------------|
| 1 | 1835      | QA1\DOCS_USERS       | 8            | 0             | NULL       | 2019-01-14 11:49:10.347 |
| 2 | 1836      | QA1\DOCS_SUPERVISORS | 8            | 1             | NULL       | 2019-01-14 11:49:10.350 |
| 3 | 1911      | QA1\TT               | 8            | 1910          | 0          | 2019-01-14 11:49:25.360 |
| 4 | 2044      | QA1\KIST             | 8            | 2040          | 2043       | 2019-01-17 11:43:25.893 |

The value should be taken from the value after QA1\. Here is an example:

| User Name:     | COPITRAK X                   |
|----------------|------------------------------|
| User ID:       | 999999                       |
| Departments    | COPITRAK                     |
| Terminal Name: | COPITRAK                     |
| Group Name:    | Regular 🗸                    |
|                | Is Lawyer 🕑 Is User          |
|                | Profiles                     |
|                | NetworkId2 V New             |
|                |                              |
|                | KISI Add                     |
|                | Update                       |
|                | Delete                       |
|                |                              |
|                |                              |
|                | Save Undo Save & Close Close |
|                |                              |
|                |                              |
|                |                              |

5. To add a new account, navigate to Lists > Validation Lists > Account.

- 6. Click Master and add the new account.
- 7. Check for Client and Matter in the eDocuments SQL server. The query used for Client is: SELECT \*FROM [Legal].[DOCSADM].CLIENT. The query used for Matter is: SELECT \*FROM [Legal].[DOCSADM].matter.

Here is an example:

| Account To Validate: | DEFAULT-DEFAULT ×            |
|----------------------|------------------------------|
| Account To Bill:     | DEFAULT-DEFAULT              |
| Client:              | Default Client               |
| Matter:              | Default Matter               |
| Group Name:          | Billable                     |
|                      | Save Undo Save & Close Close |

8. Restart the CtkServiceMan service.

Now you should be able to use Scan To eDocs to send documents to eDocuments server.

Log in at the server with the user whose networkid2 was set and the account code that was set earlier.

### Setting up an email notification

The following values are configured in the HummTools.exe.config file to send an email notification:

```
<add key="SendNotification" value="true"/>
<add key="MailFromAddress" value="MailFromAddress"/>
<add key="MailServer" value="MailServer"/>
```

- SendNotification: Set this value to true to send a notification.
- MailFromAddress: This is the address which sends the email notification.
- MailServer: This is the mail SMTP server.

You can send an email notification in either of the following two methods:

• Open relay SMTP server: This method requires no authentication. You just need to set the above values in the config file.

🛈 When doing open relay, remove smtpinfo.dat which stores the authentication credentials.

• Authentication SMTP server:

With this method, you need to create a credential file which stores the authentication information. Do the following:

- 1. Run C:\ERS\WINERS\smtp.exe -setauth to set the authentication values. Authmode = 1 Username = emailaddress Pass = pass Encryption = 1 (auto) Port = 587 Doing this creates smtpinfo.dat file to store the credentials.
- **2.** Set the values in the config file.

SendNotification = true

MailFromAddress = email address used in the authentication step above MailServer = smtp.office365.com

**i** If the email address you use differs from the one used in the authentication, you will not get the notification and an error message appears in the HummTools log.

# Configuring Copitrak for the eDocuments Print Connector

Make sure that the Copitrak Desktop and eDocuments Print Connector are already installed.

- **1.** Open Config File Manager.
- 2. Go to DMS Integration.
- 3. In the DM System Type field, select DM5.
- 4. Set the Field Pickups as shown below.

|        | M System Type    | DM5                        | DM System Type (none)                                                                                                    |                         |
|--------|------------------|----------------------------|----------------------------------------------------------------------------------------------------|-------------------------|
|        |                  |                            | (none)                                                                                                    |                         |
| Pr     | imary Path       | C:\NRPORTBL                | Primary Path                                                                                                    |                         |
| Se     | econdary Path    | C:\NRTECHO                 | Secondary Path                                                                                                    |                         |
|        |                  |                            |                                                                                                    |                         |
|        |                  |                            |                                                                                                    |                         |
| _      |                  |                            |                                                                                                    |                         |
| iel    | d Pickups        |                            | Billing Field Formulas                                                                                                    |                         |
| ١.     | Network User     | •                          | <ul> <li>A checkmark in the box to the right of each field<br/>indicates that the value from DM will override Valid</li> </ul> | ation                   |
| 3      | DM               | Client                     | User                                                                                                    | Γ                       |
| С      | DM               | <ul> <li>Matter</li> </ul> | Account B-C                                                                                                    | $\overline{\mathbf{v}}$ |
| D      | (none)           | -                          | Lawyer                                                                                                    | Γ                       |
| E      | (none)           | -                          | General                                                                                                    |                         |
|        | (none)           | -                          | Description                                                                                                    |                         |
| E      |                  | •                          | Document                                                                                                    |                         |
| -      | (none)           |                            | 3                                                                                                    |                         |
| FG     | (none)           | -                          | - Advanced Options                                                                                                    |                         |
| -<br>3 | (none)<br>(none) | •                          | Advanced Options                                                                                                    | -                       |

- 5. In the Account field, enter B-C.
- 6. Click Save & Back.

These settings will update the LT2005\_SETTING.INI file as below:

| E | [AUTOVALIDATION]                 |
|---|----------------------------------|
|   | FormulaAType=N                   |
|   | UserFormulaOpenComFail=N         |
|   | DocumentManagementSystem1=DM5    |
|   | DocumentManagementSystem2=(none) |
|   | FormulaBType=D                   |
|   | FormulaBField=Client             |
|   | FormulaCType=D                   |
|   | FormulaCField=Matter             |
|   | FormulaDType=X                   |
|   | FormulaEType=X                   |
|   | FormulaFType=X                   |
|   | FormulaGType=X                   |
|   | FormulaHType=X                   |
|   | FormulaIType=X                   |
|   | FormulaJType=X                   |
|   | LawyerFormulaOpenComFail=N       |
|   | AccountFormula=B-C               |
|   | AccountFormulaOpenComFail=Y      |
|   | POWERDOCS_ClientLevel=0          |
|   | PCDOCS_DIRECT=N                  |
|   | PCDOCS_UNIX=N                    |
|   | IMANAGE_AllUsers=N               |
|   |                                  |

- 7. Restart Copitrak Desktop on the client machine to apply the above configuration.
- **8.** To print a document, do the following:
  - **a.** Open the Windows Explorer DM Extension.
  - **b.** Go to the section where you want to print the document.
  - **c.** Right-click on the file to print.
  - **d.** Select **Checkout**. The **Check-out Document** window appears as shown below.

| Severetive Edited Documents>           Image: Construct Name         Elat Date 11           Image: Construct Name         Elat Date 11           Image: Constont Docume | www.Explorer.DM.Extension >           Image: Construct Name       Ext Date =         Image: Construct Name       Ext Date =         Image: Construct Name       Image: Construct Name         Image: Construct Name       Image: Construct Name         Image: Construct Name       Image: Construct Name         Image: Construct       | Doc # Document Name       Edit Date         209 A027       34/2000 50133 PM         209 A027       34/2000 5113 PM         209 A027       34/2000 5113 PM         209 A027       34/2000 5113 PM         209 A027       34/2000 5113 PM         209 A027       34/2000 5113 PM         209 A027       34/2000 5114 SM         B Public       34/2000 5114 SM         200 A15       34/2000 5114 SM         201 A15       34/2000 5114 SM         202 An15       34/2000 5114 SM         203 An15       3/20200 93340 AM         203 An15       3/20200 93340 AM         203 ZM15       3/20200 93340 AM         203 ZM15       3/20200 93340 AM         203 ZM15       3/20200 92/340 AM         203 ZM15       3/20200 92/340 AM         203 ZM15       3/20200 92/340 AM         204 ZM16       3/20200 92/340 AM         205 ZM14       3/20200 92/340 AM         206 ZM16       3/20200 92/340 AM         207 ZM15       3/20200 92/340 AM         208 Rocce (1)       101/2020 8.4.422 AM         Image: Context Symbolic (1)       101/2020 8.4.422 AM         Image: Context Symbolic (1)       101/2020 8.4.422 AM         Image: Context                                                                                                    |                                                                                                    |                                                                                                    |                                                                                                    |  |
|----------------------------------------------------------------------------------------------------|----------------------------------------------------------------------------------------------------|----------------------------------------------------------------------------------------------------|----------------------------------------------------------------------------------------------------|----------------------------------------------------------------------------------------------------|----------------------------------------------------------------------------------------------------|--|
| Doc # Document Name         Edit Date           209 Av07         34/2020 50138 PM           209 Av05         34/2020 5138 AM           209 Av05         34/2020 51458 AM           8 Public         34/2020 51458 AM           9 296 55,1         34/2020 51458 AM           9 296 55,1         34/2020 51458 AM           9 296 55,1         34/2020 51458 AM           9 296 55,1         34/2020 51427 AM           9 296 55,1         34/2020 51427 AM           9 296 55,1         34/2020 5315 PM           9 296 55,1         34/2020 5315 PM           9 296 56,1         34/2020 5305 10 PM           9 297 571-3         32/2020 3315 10 PM           9 291 Av13         30/2020 93340 AM           9 291 7571-3         20/2020 93340 AM           9 200 LTBarcodes (1)         151/2020 8:42 24 AM                                                                                                    | Doc # Document Name         Eldt Date =           99 Av07         34/2020 50138 FM           91 Av05         34/2020 51138 AM           92 Av05         34/2020 51458 AM           92 Py 55,1         34/2020 51458 AM           92 Py 55,1         34/2020 51458 AM           92 Py 55,1         34/2020 51458 AM           92 Py 55,1         34/2020 51458 AM           92 Py 55,1         34/2020 51457 AM           92 Py 55,1         34/2020 51425 AM           92 Py 55,1         34/2020 51425 AM           92 Py 55,1         34/2020 51425 AM           92 Py 55,1         34/2020 51425 AM           92 Py 51,1         34/2020 51425 AM           92 Py 51,1         34/2020 5305 10 FM           92 Py 51,1         34/2020 5305 10 FM           92 Py 51,1         34/2020 5305 10 FM           92 Py 51,1         34/2020 5305 10 FM           92 Py 751,1         30/2020 9 234 60 M           92 Py 751,5         30/2020 9 234 60 M           92 Py 751,5         30/2020 9 134 65 M           92 Py 751,5         30/2020 9 134 65 M           92 Py 751,5         30/2020 9 134 65 M           92 Py 751,5         30/2020 9 134 65 M           92 Py 1020 Dy14 54 M         151/2020 B/44 22 AM< | Doc # Document Name         Edit Date =           99 Av07         34/2020 50138 FM           91 304 Av03         34/2020 51138 AM           92 94 Av03         34/2020 51138 AM           92 94 Av03         34/2020 51458 AM           92 95 51         34/2020 51458 AM           92 95 55.1         34/2020 5147 AM           92 95 55.1         34/2020 5147 AM           92 95 55.1         34/2020 50147 AM           92 95 55.1         34/2020 50147 AM           92 95 55.1         34/2020 50147 AM           92 95 55.1         34/2020 50147 AM           92 95 55.1         34/2020 50147 AM           92 95 55.1         34/2020 50147 AM           92 95 75 73         30/2020 90 30516 PM           92 95 75 78-3         20/2020 90 34 50 M           92 95 75 78-3         20/2020 90 452 15 AM           92 90 75 78-3         20/2020 90 452 15 AM           92 90 70 20 UTBarcodes (1)         1510202 84 22 AM           Imance         Imance           92 90 75 78-3         20/2020 90 452 15 AM           92 90 75 78-3         20/2020 90 452 15 AM           92 90 75 78-3         20/2020 90 452 15 AM           92 90 75 78 74         Imance           92 90 75 78 74         Imance <th>lows Explorer DM Extension &gt; <recently docume<="" edited="" th=""><th>ets&gt;</th><th></th><th></th></recently></th>                                                                                                    | lows Explorer DM Extension > <recently docume<="" edited="" th=""><th>ets&gt;</th><th></th><th></th></recently>                                                                                                    | ets>                                                                                                    |                                                                                                    |  |
| 1         Hounce         302/2029 93:34.9AB           2         269 nov29         2718/2020 8:52:15 AM           2         269 nov29         2718/2020 8:52:15 AM           2         290 LTBlancodes (1)         1/31/2020 8:44:22 AM           Image: Check-out Document         X           Oreck-out option:         Direck-out option:                                                                                                    | 1       1       1000000000000000000000000000000000000                                                                                                    | Image: Content Spee Content Spee Conten | Doc # Document     209 Ar27     209 Ar27     209 Ar28     9 207 55_1     9 205 55_1     9 205 55_1     9 205 55_1     9 204 Barcole     0 204 Barcole     203 An15     203 An15     203 An15     203 An15     203 An15     203 An15     203 An15     203 An15     201 A13 | Name Edit Date 11<br>34/2202 51/3<br>34/2202 51/3<br>34/2202 51/4<br>34/2202 51/4<br>34/2202 51/4<br>34/2202 51/4<br>34/2202 51/4<br>34/2202 43/3<br>34/2202 43/3<br>34/2202 43/3<br>34/2202 43/3<br>34/2202 43/3<br>34/2202 43/3<br>34/2202 43/3<br>34/2202 43/3<br>34/2202 51/4<br>34/2202 51/4<br>34/200 51/4<br>34/200 51/4<br>34/200 51/2000000000000000000000000000000000000 | 38 PM<br>138 AM<br>58 AM<br>42 AM<br>42 AM<br>77 AM<br>27 AM<br>50 PM<br>10 PM                         |  |
|                                                                                                    | Petum dae:         3/ 7/2020           Copy to:                                                                                                    | Petum dae: 3/ 7/2020 ()<br>Copy te: Connects:<br>Connects:<br>Context Syste Ant4<br>Cjett OCFAULT Syste CoEff                                                                                                    | 8) 2/1 hT3<br>1 Nuance<br>1 299 no29<br>1 297 7715-3<br>1 290 LTBarcoder                                                                                                    | 3/2/2020 9/33<br>3/2/2020 9/33<br>2/18/2020 8:5<br>2/12/2020 1:24<br>(1) 1/31/2020 8:4                                                                                                    | 40 Aal<br>40 Aal<br>215 AM<br>524 Al<br>522 AM<br>© Check-out Document X<br>Deck out opton: Deck out V |  |

- **e.** In the **Copy to** field, select the location where you want to check out the document on the local machine.
- f. Click OK.

The file would be checked out in the specified location. The file name details correspond to the library name, document number, version information and document name. For example, if you check out file An15, the checked-out file name is LEGAL-#293-v1-An15.PDF.

**g.** Open the file and select **Print**. The Client and Matter are populated.